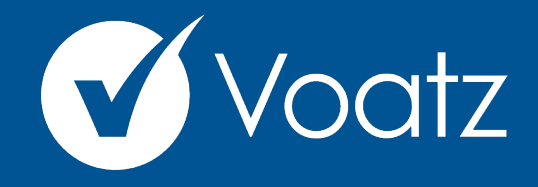

## Instructions

Technical questions? Contact us at: support@voatzsupport.zendesk.com

To expedite the process, please include:

- 1. Your name
- 2. Your jurisdiction/county
- 3. The make and model of your mobile phone.

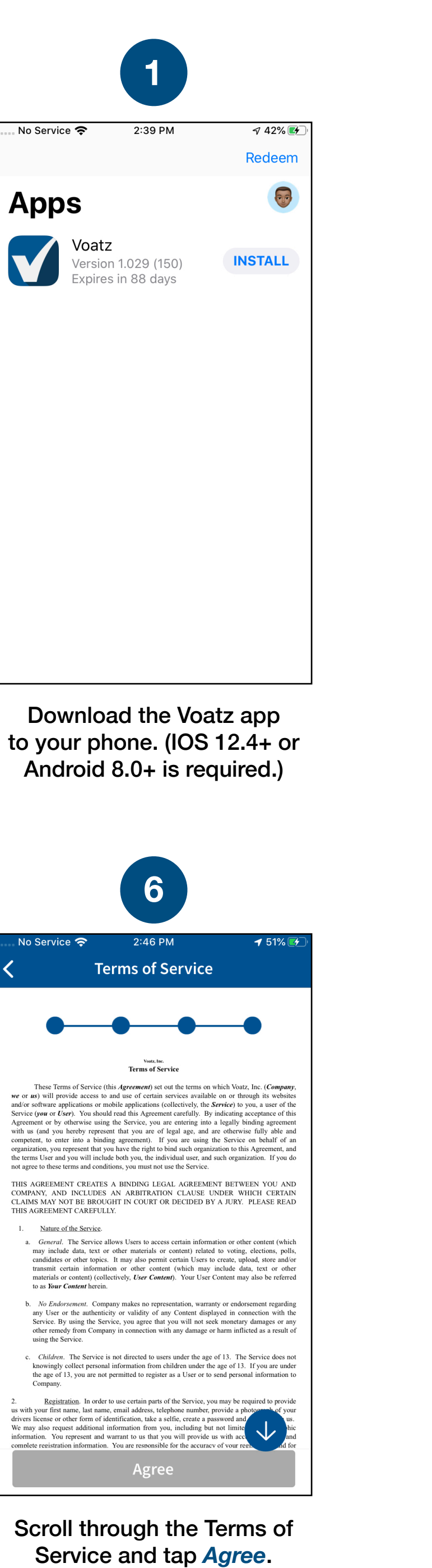

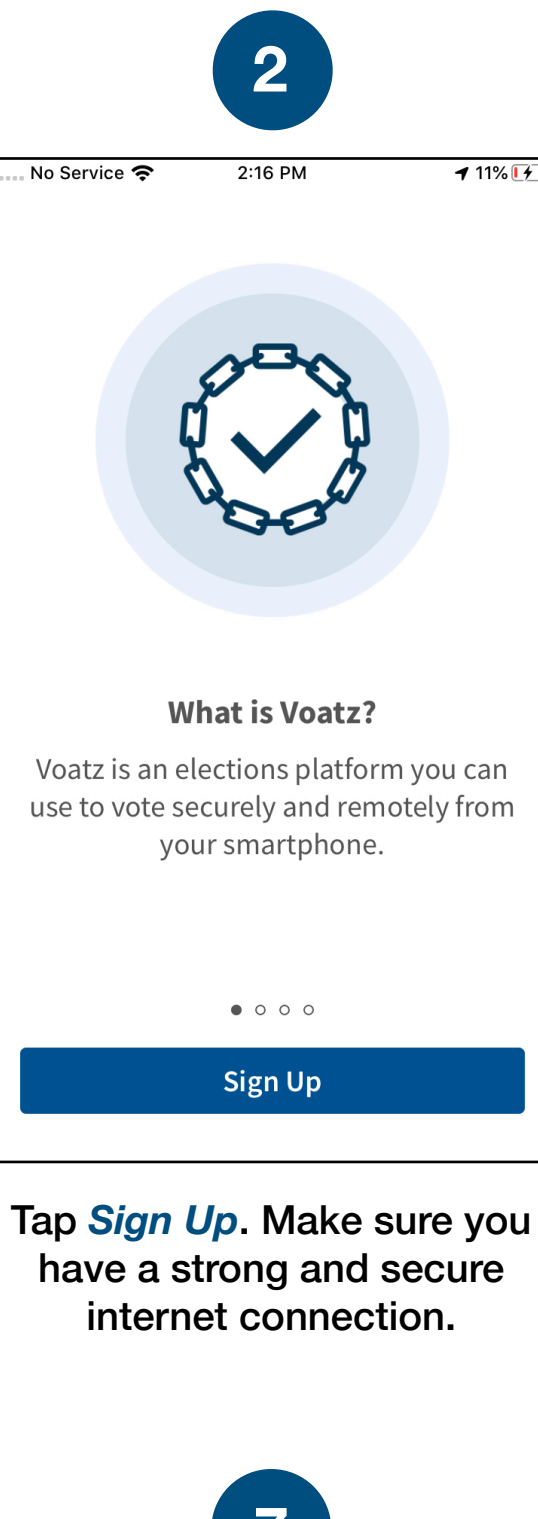

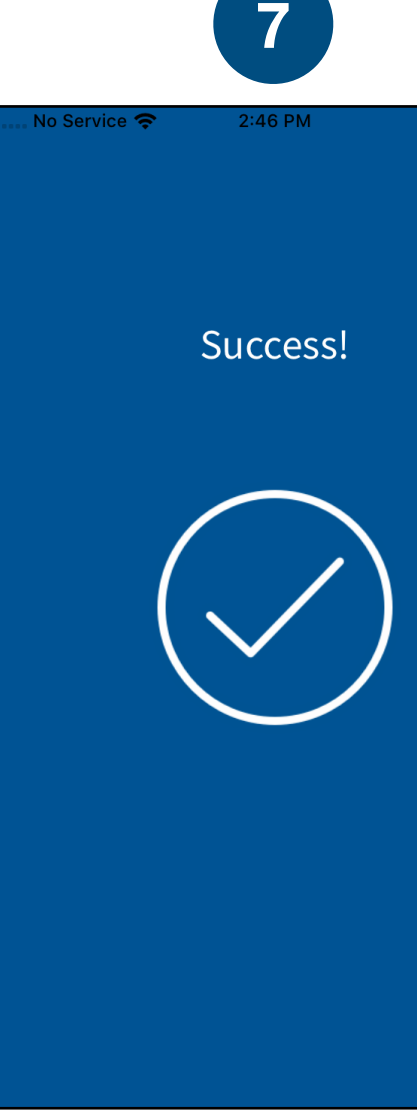

You successfully completed the sign-up process for Voatz!

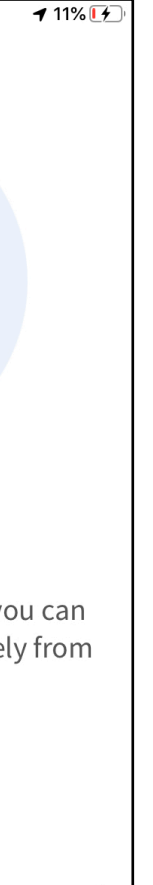

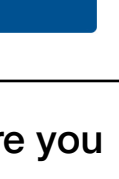

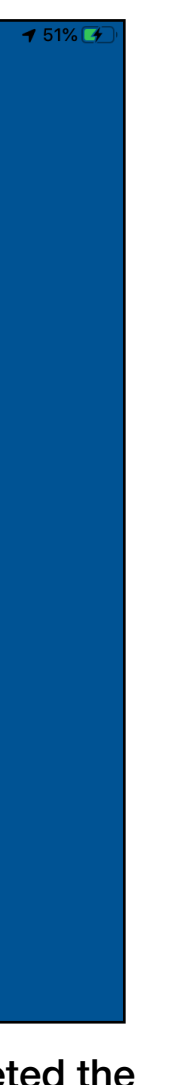

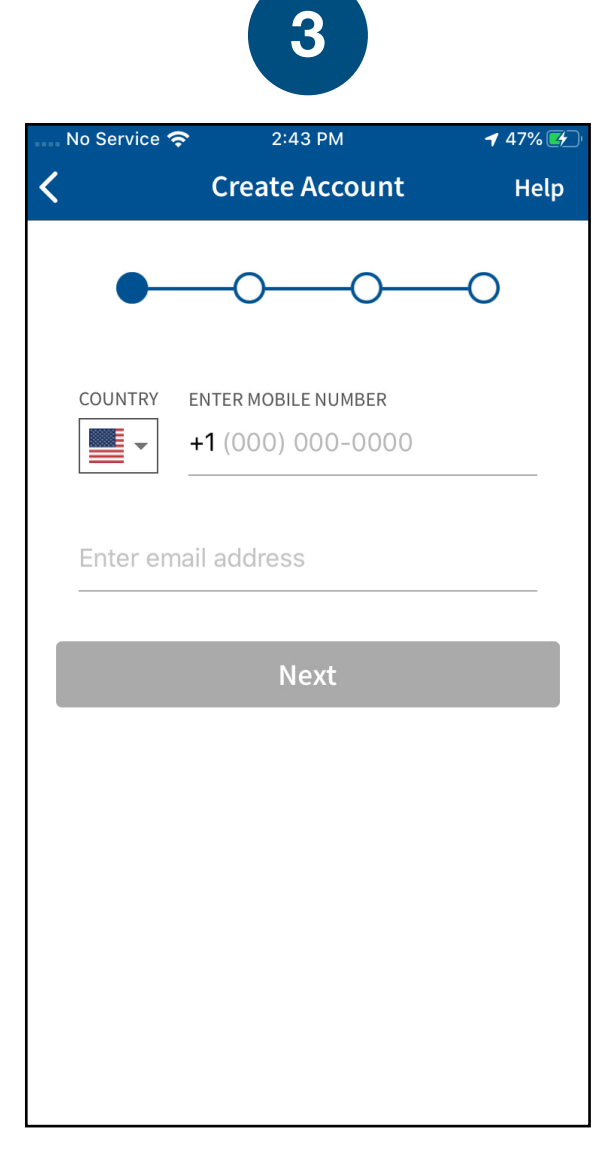

Enter the mobile number and email address you used to register for this election.

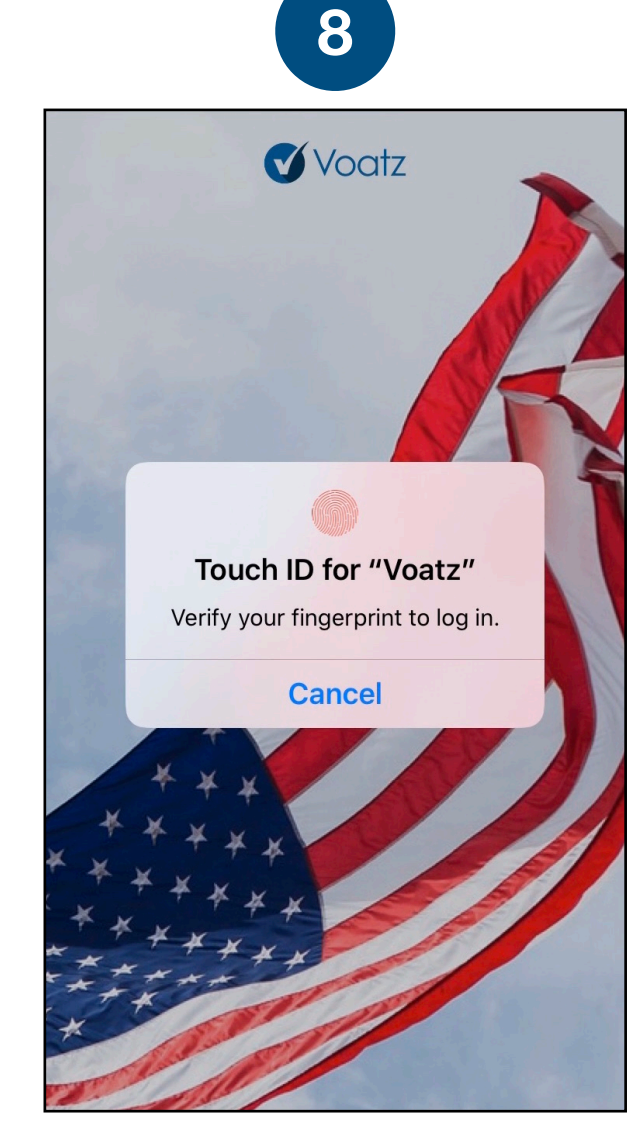

Log in with your phone's Touch ID, Face ID, or the Voatz PIN you created.

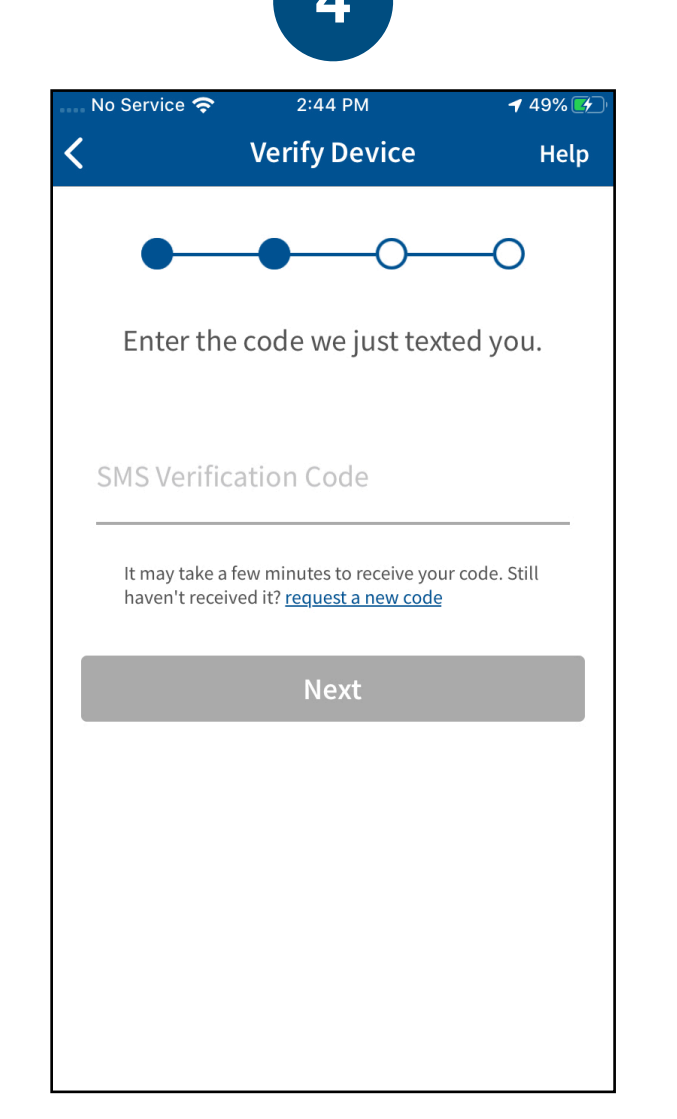

Verify your mobile number by entering the SMS code you receive.

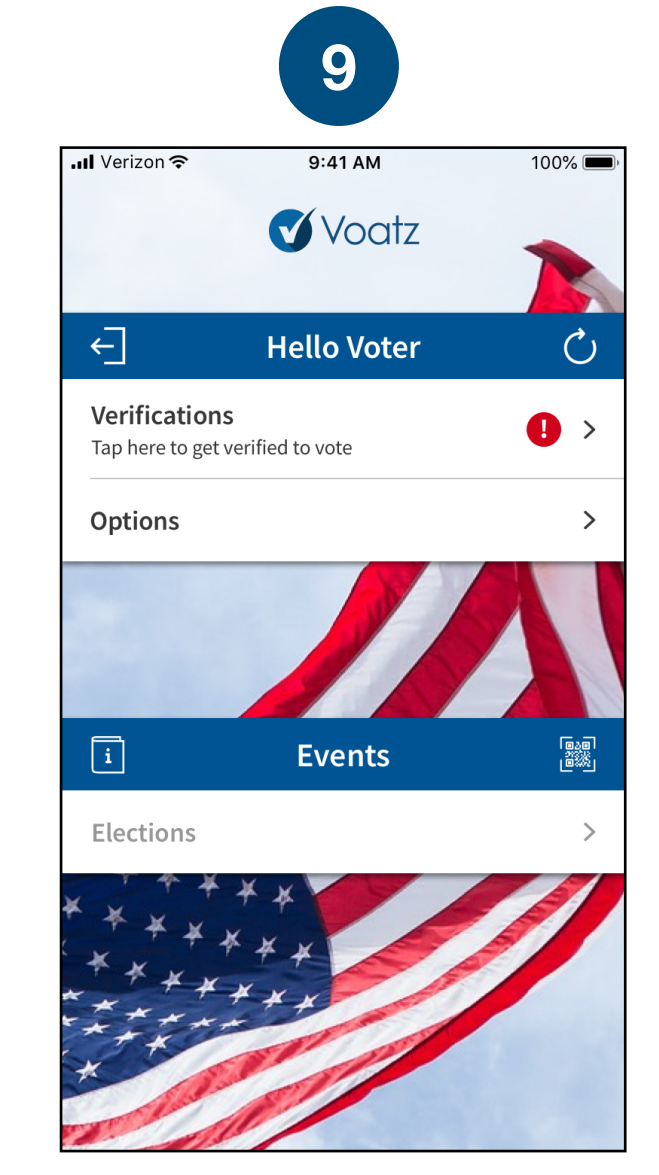

Tap *Verifications* to begin the verification process.

| Service ' <del>\arrow</del> '     | 2:45 PM                                                                       | <b>√</b> 50% <b>€⁄</b> ⊃'      |
|-----------------------------------|-------------------------------------------------------------------------------|--------------------------------|
|                                   | Create PIN                                                                    | Help                           |
| •                                 | • •                                                                           | —0                             |
| Choose aı<br>account. Y<br>more c | n 8-digit PIN to secu<br>our PIN cannot con<br>onsecutive or repe<br>numbers. | ure your<br>tain 3 or<br>ating |
| ter PIN                           |                                                                               | Show                           |
| rify PIN                          |                                                                               | Show                           |
|                                   | Next                                                                          |                                |
|                                   |                                                                               |                                |
|                                   |                                                                               |                                |
|                                   |                                                                               |                                |

Cre digits lt ca (678) or repeating (333) numbers.

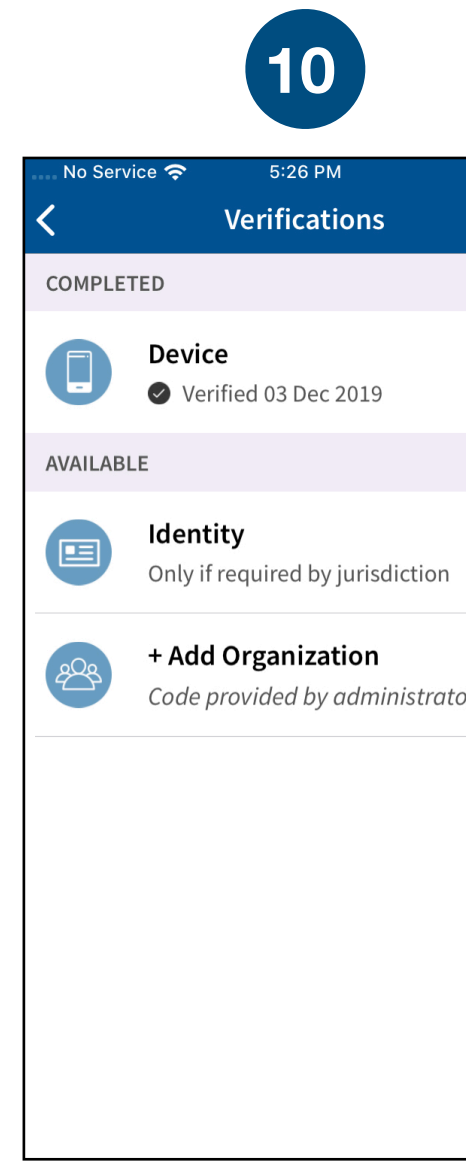

Have your photo ID rea and tap *Identity*.

| <i>⊲</i> 100° | % 💋 |  |  |
|---------------|-----|--|--|
| Help          |     |  |  |
|               |     |  |  |
|               | >   |  |  |
|               |     |  |  |
|               | >   |  |  |
| or            | >   |  |  |
|               |     |  |  |
|               |     |  |  |
|               |     |  |  |
|               |     |  |  |
| eadv          |     |  |  |

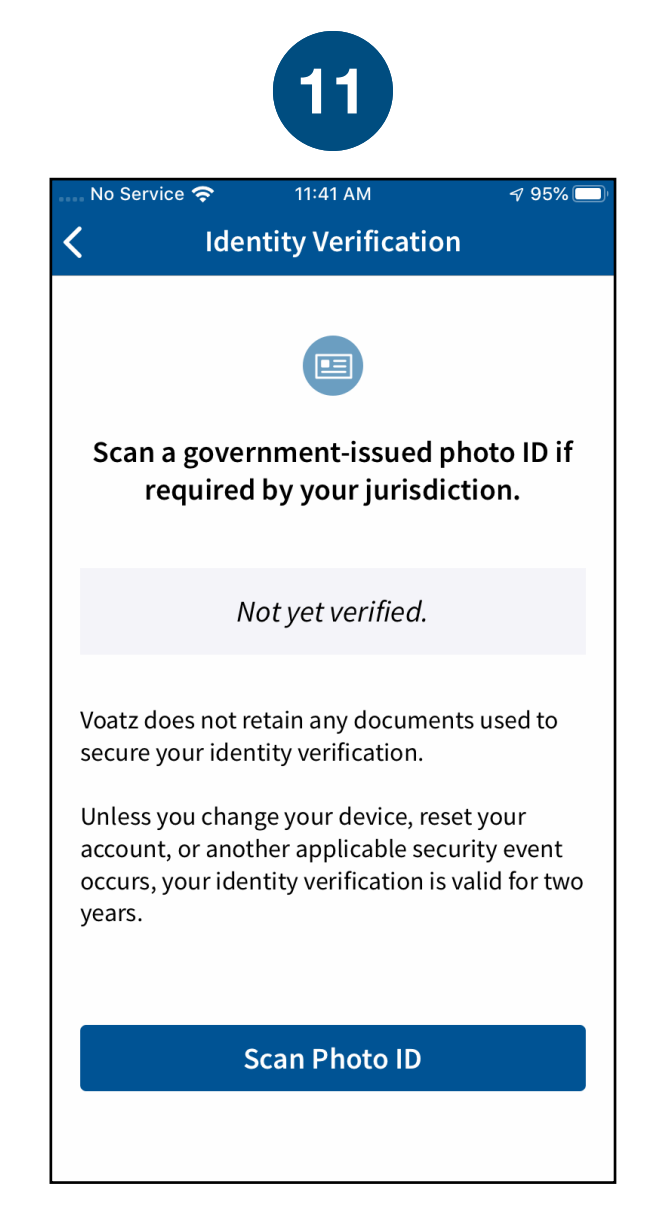

## Review the information and tap Scan Photo ID.

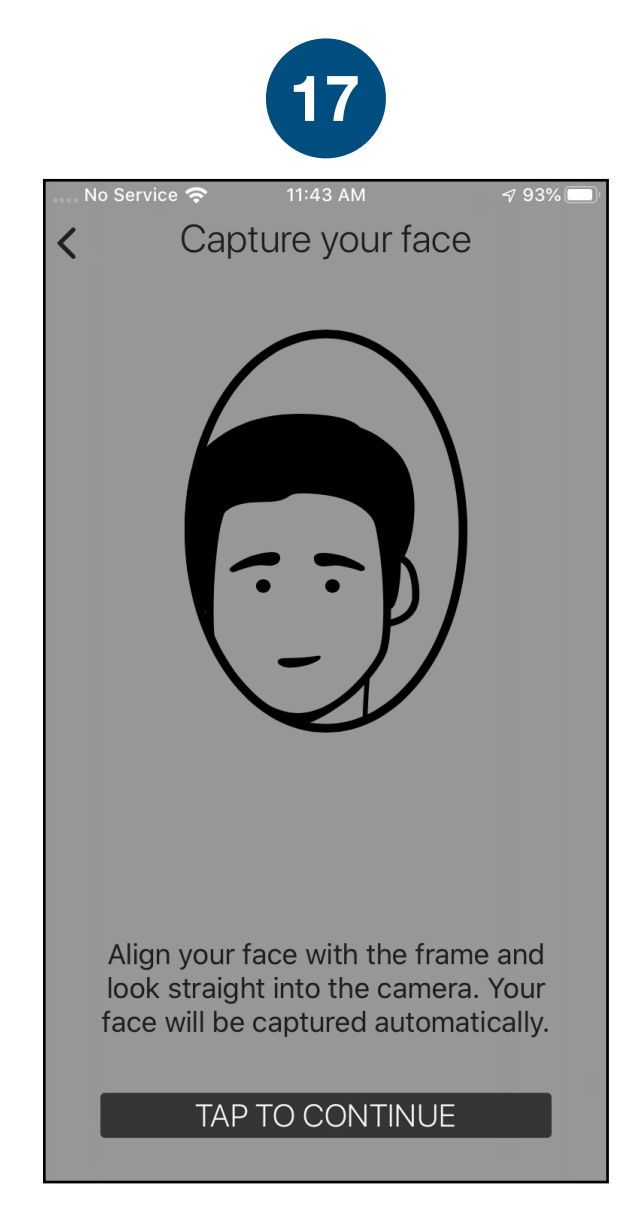

When you're ready, tap *Tap to* Continue to take a photo of yourself.

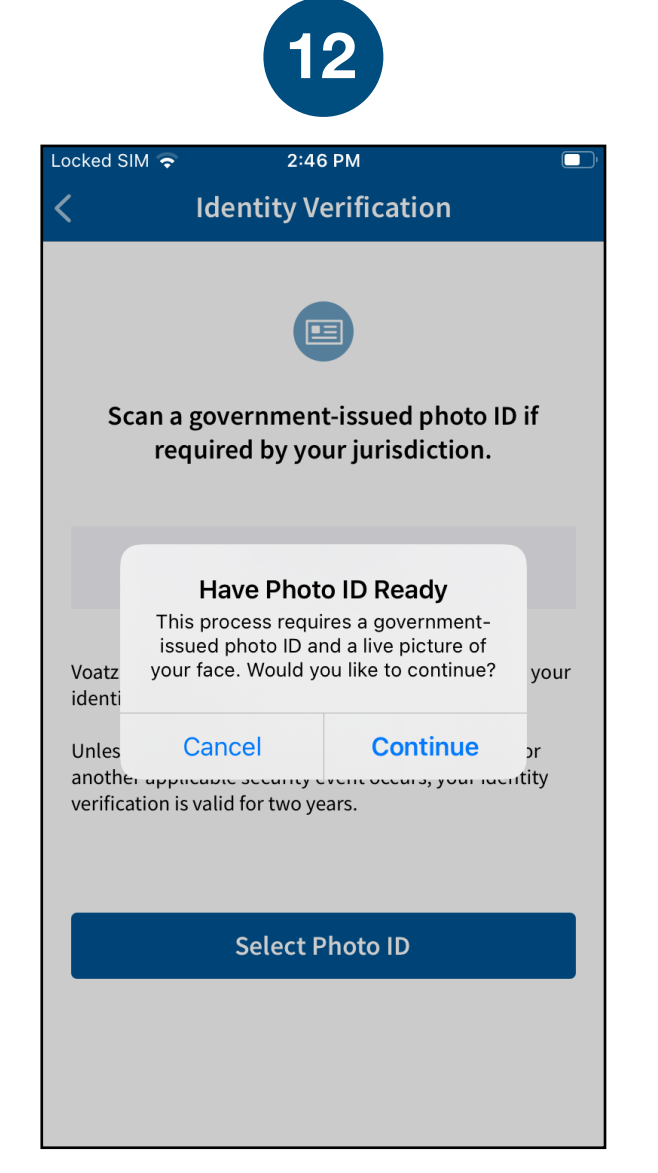

## Tap Continue to proceed. Please note, Military IDs are not permitted.

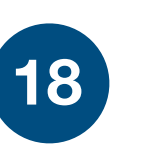

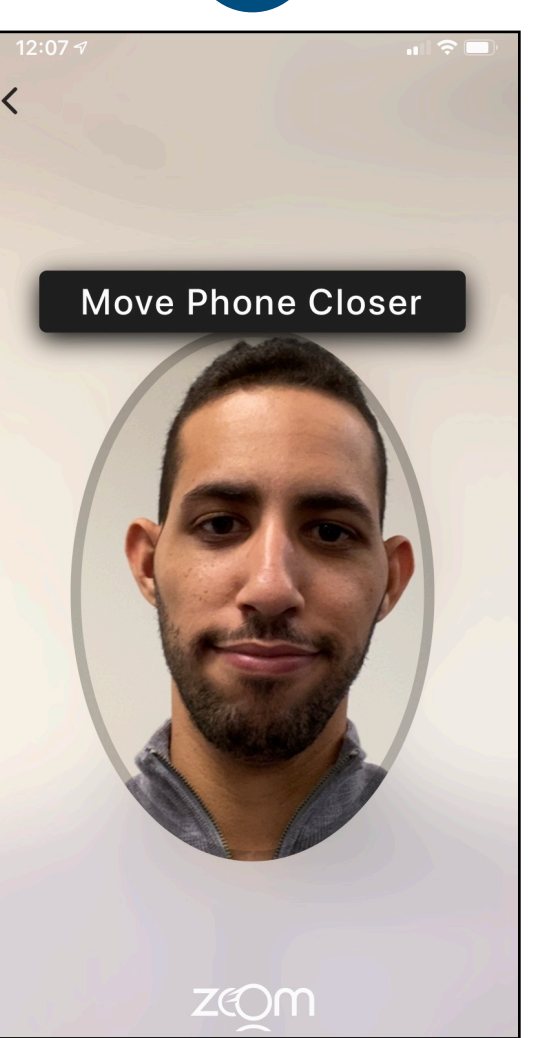

Follow the instructions on the screen to complete the process.

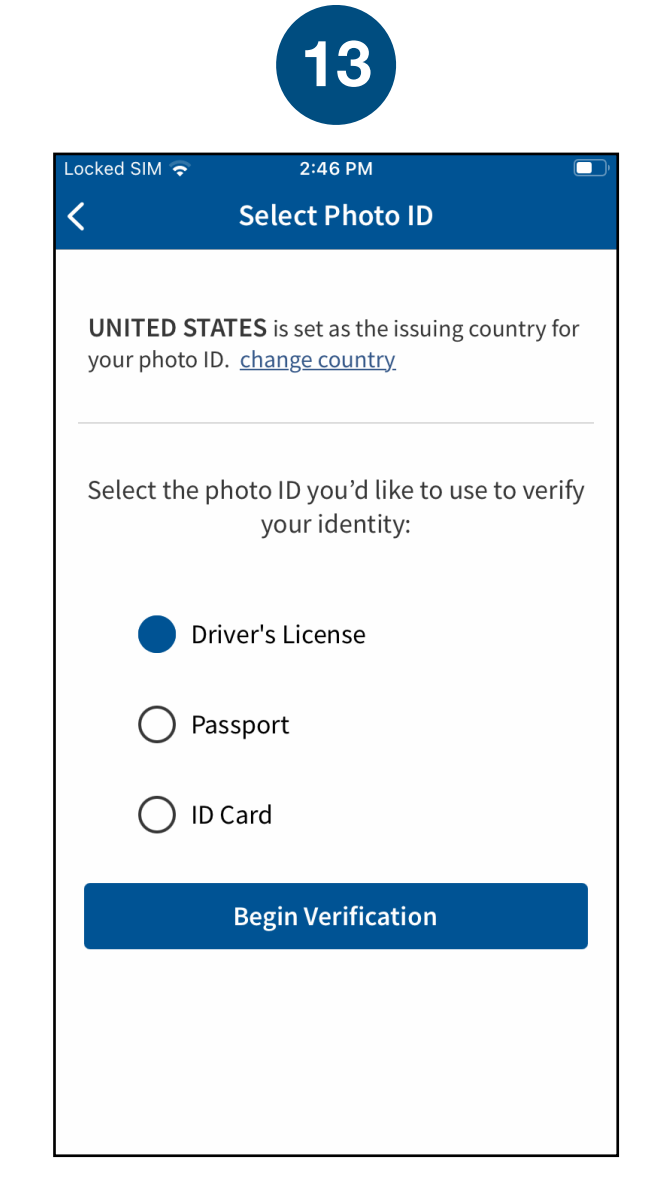

Choose the type of governmentissued ID you'd like to scan and tap Begin Verification.

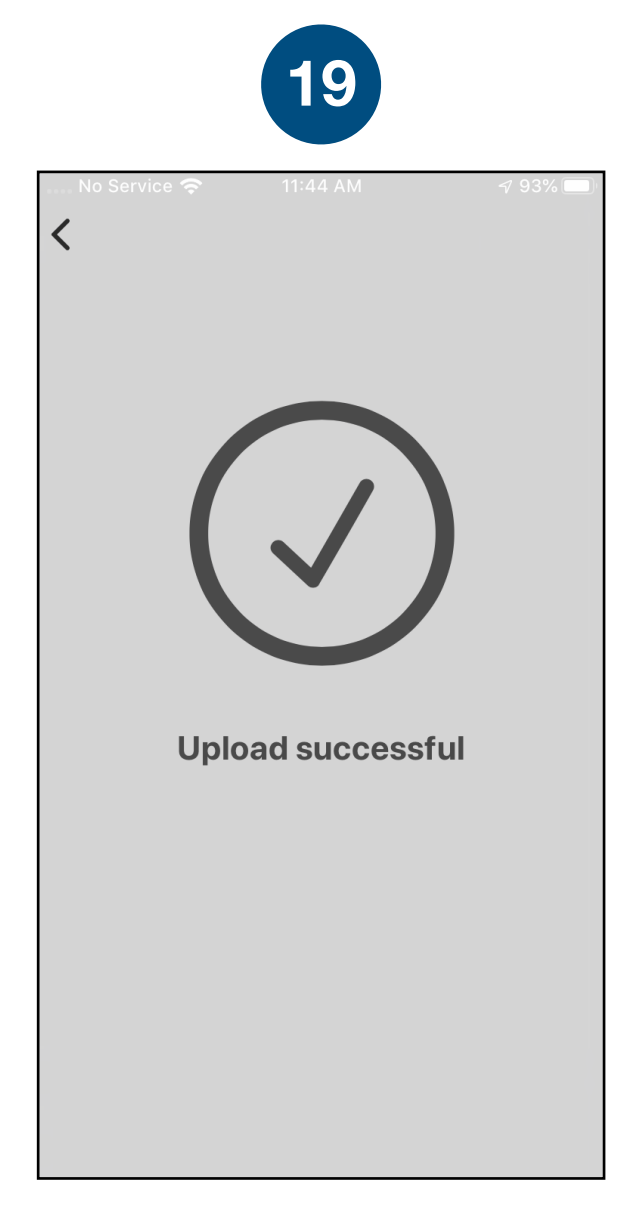

You successfully uploaded your information.

11:42 AM No Service 奈 **1** 94% 🔲 Florida 0 ~ **Scan Driver License Front** Step 1 of 3 Place your document within the frame until all 4 edges are aligned and it is captured automatically

Follow the instructions on the screen to complete the process. Make sure your scan is on an opaque surface.

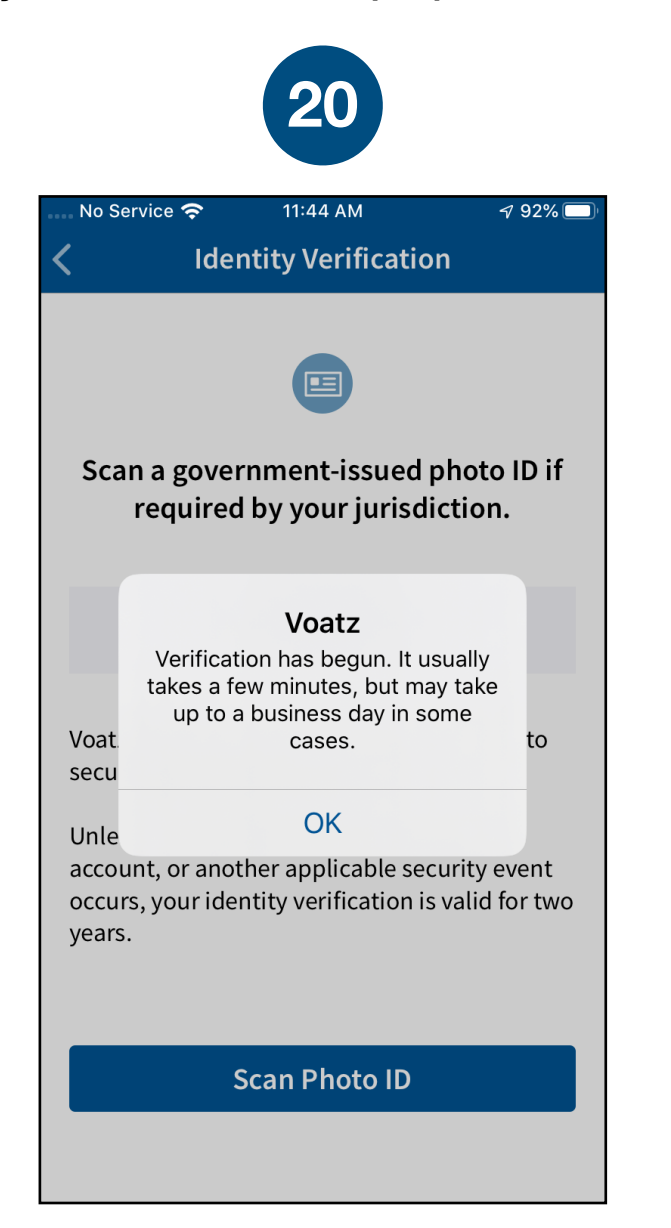

You'll receive confirmation that the verification process has begun.

You're now verified! Tap the back arrow in the upper left to return to the home screen.

Depending on the type of ID, you may need take a photo of the back or enter additional information.

Step 3 of 3

Place the barcode in front of the

camera until it is captured automatically

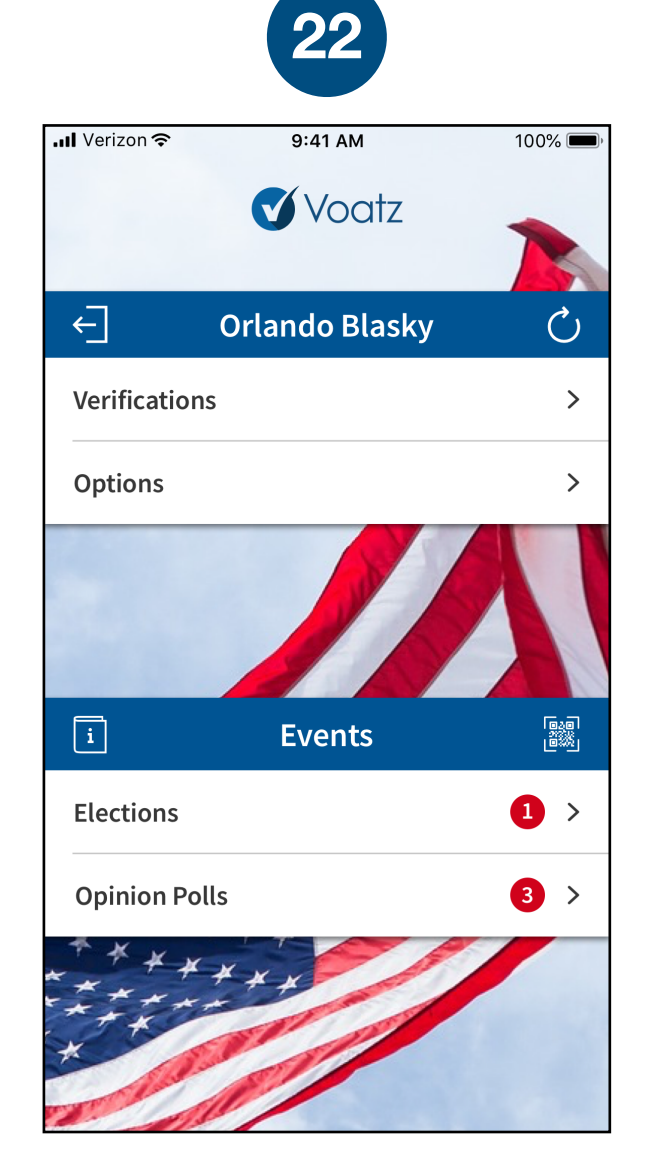

Tap the "refresh" icon to the right of your name, then tap *Elections* to get started.

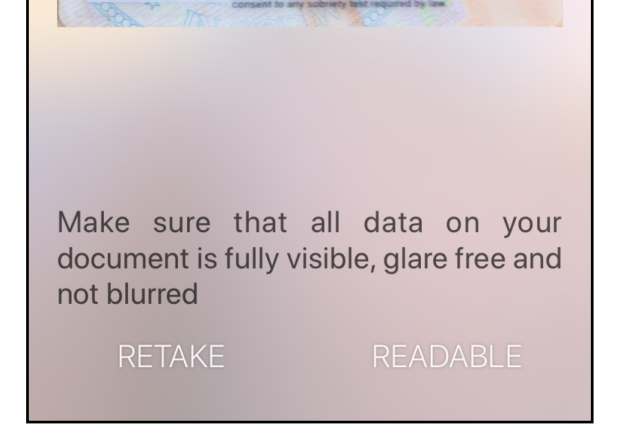

11:43 AM

Florida DRIVER LICENSE

🔊 93% 🗔

0

No Service 奈

Confirm the photo is clear and legible, or retake it if needed.

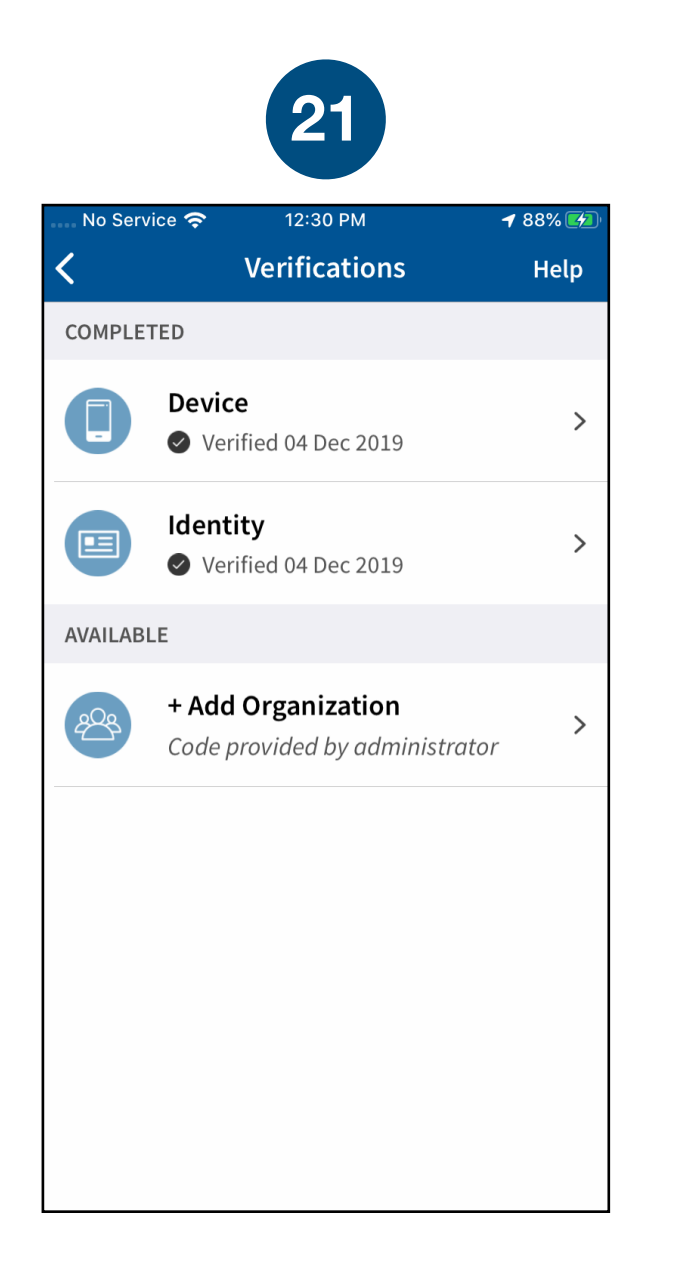

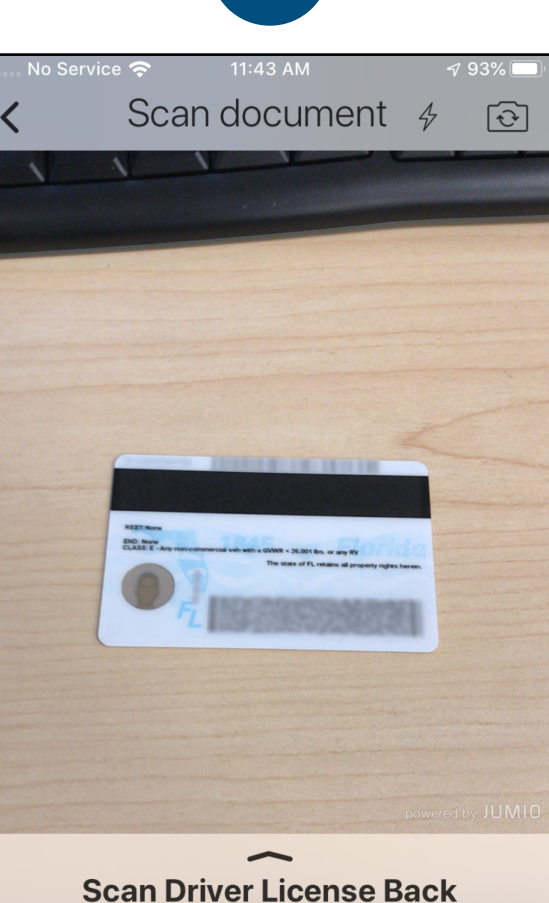

16